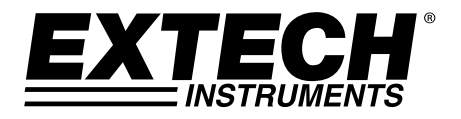

**GUIA DO USUÁRIO** 

# Termômetro Diferencial Registrador de Dados

# Modelo HD200

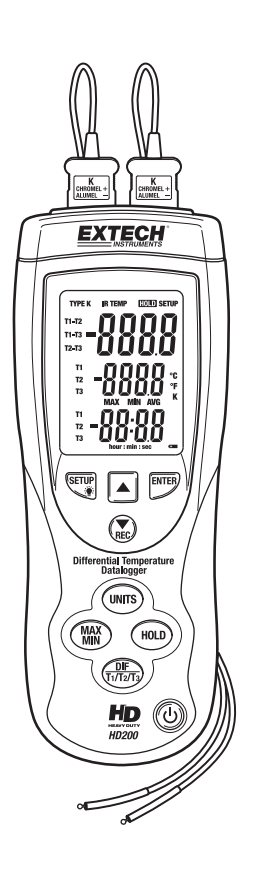

## Introdução

Parabéns por sua compra do Termômetro Diferencial Registrador de Dados HD200 da Extech. O HD200 suporta medições de temperatura diferenciais usando entradas de sonda termopar dual de Tipo K e fornece unidades selecionáveis de °C, °F ou °K. O grande LCD com luz de fundo exibe uma combinação versátil de leituras: T1, T2, T3, T1-T2, T1-T3, T2-T3, mais leituras MAX-MIN-AVG(média).

O recurso de offset eletrônico permite o ajuste de compensação para erros de termopar e para maximizar a precisão geral.

O HD200 também pode fazer medições de temperatura sem contato com a sonda do termômetro IV fornecido.

O registrador de dados do HD200 pode armazenar 18.000 leituras de medição (para cada canal) na memória interna do medidor. As leituras armazenadas podem depois ser transferidas a um PC usando o kit de interface PC USB fornecido. O registro em tempo real do medidor para um PC é também suportado.

Esse medidor é fornecido totalmente testado e calibrado e, com o uso adequado, irá proporcionar anos de serviço confiável.

### Segurança

Por favor, leia os avisos de segurança e as instruções operacionais antes de usar esse dispositivo.

#### ADVERTÊNCIA

Para evitar choques elétricos ou danos no instrumento, não aplique uma tensão superior aos valores máximos especificados.

#### ADVERTÊNCIA

Para evitar danos ou queimaduras, não faça medição de temperatura em fornos microondas.

#### ADVERTÊNCIA

Não use o medidor em qualquer atmosfera explosiva.

#### CUIDADO

A flexão repetida pode quebrar os cabos de termopar. Para prolongar a vida útil dos cabos, evite curvas acentuadas nos cabos, especialmente perto do conector.

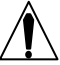

Esse símbolo no instrumento indica que o operador deve se referir a uma explicação nesse manual.

ls

Isolação dupla

#### Notas de Segurança de IV

- Retire a bateria se o medidor for armazenado por mais de 60 dias.
- Tenha muito cuidado quando o feixe do apontador laser está ligado
- Não aponte o feixe na direção dos olhos nem deixe o feixe atingir os olhos a partir de uma superfície reflexiva
- Não use o laser perto de gases explosivos ou em outras áreas potencialmente explosivas

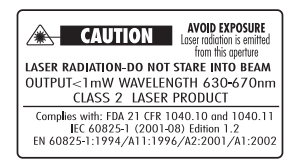

### Descrição

#### Descrição do Medidor

- 1. Entradas de termopares
- 2. Entrada da interface USB PC
- 3. Tomada de entrada da sonda IV
- 4. Botão de seta para Cima
- 5. Botão SETUP (configuração) e luz de fundo do display
- 6. Botão de seta para Baixo e Registrar
- 7. Botão para selecionar Unidades de Temperatura
- 8. Botão MAX-MIN
- 9. Botão de configuração do display
- 10. Display LCD
- 11. Botão ENTER
- 12. Compartimento da bateria e encaixe para Tripé (parte traseira)
- 13. Botão de exibição de HOLD (reter)
- 14. Botão de Alimentação

Nota: Descrição do sensor IV incluída em uma seção posterior.

#### Descrição do display

- 1. Tipo de termopar (o ícone pisca quando o medidor está registrando)
- 2. Temperatura IV (o display pisca quando o medidor está registrando)
- Modo de Retenção de Dados (as leituras são congeladas no display)
- 4. Aparece quando o medidor está no modo SETUP (configuração)
- 5. Display Principal: T1, T2, T3, T1-T2, T1-T3, ou leitura T2-T3.
- 6. Display Secundário: Leitura MAX, MIN, AVG, offset, T1, T2, ou T3.
- 7. Unidade de medida de temperatura
- 8. Terceiro display. Tempo decorrido ou leitura T1, T2, T3
- 9. Ícone de bateria fraca
- 10. Temporizador
- 11. Ícones do modo de exibição de MAX, MIN, AVG

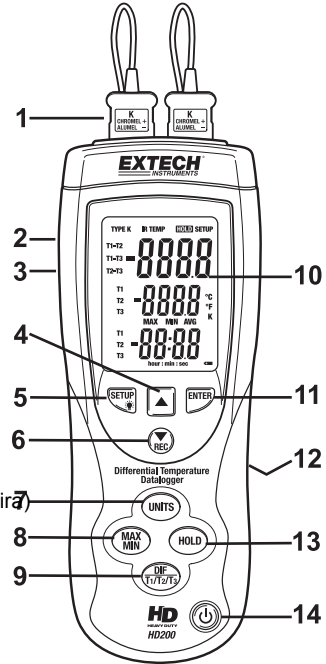

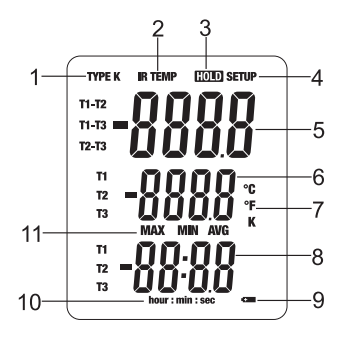

# Operação

#### O Básico

- 1. Pressione 🕑 para ligar o termômetro. Pressione e segure o botão 🕑 por 3 segundos para desligar o aparelho.
- Pressione MAX / MIN para registrar e percorrer as leituras de máximo, mínimo e médias para as entradas T1 e T2 (não se aplica para a entrada T3 IV). Quando ativo, o display mostra o máximo, mínimo ou médio das leituras registradas e o tempo decorrido. Para sair do modo MIN/MAX/AVG pressione e segure o botão MAX/MIN por 3 segundos.
- 3. Pressione °C·°F·°K para alternar entre Celsius (°C), Fahrenheit (°F) e Kelvin (°K).
- 4. Pressione HOLD (reter) para congelar ou descongelar as leituras exibidas.
- Pressione DIF/T1-T2-T3 para percorrer as combinações do display: T1, T2, T3 e T1-T2, T1-T3, T2-T3 (medição de temperatura diferencial) no display principal, secundário e terceiro.
- Pressione o botão Setup/ <sup>\*</sup> para ligar a luz de fundo. Pressione de novo para desligar a luz de fundo.
- Pressione e segure o botão Setup/<sup>⊕</sup> por 5 segundos para entrar ou sair do modo de Setup (configuração). Pressione ▲ para se deslocar para uma opção de configuração. (Consulte "Alterar opções de configuração.")
- Pressione REC/ ▼ para iniciar ou parar de registrar. Se estiver em modo de configuração, use esse botão para se deslocar até a opção de configuração que você deseja alterar. Pressione REC/ ▼ para diminuir a configuração exibida.
- 9. Pressione **ENTER** para entrar em uma opção de configuração. Pressione **ENTER** de novo para armazenar a configuração exibida na memória.

#### Usar o(s) termopar(es)

- 1. Conecte o(s) termopar(es) no(s) conector(es) de entrada T1 ou T2.
- Pressione O para ligar o termômetro. Após 1 segundo o termômetro mostra a leitura. Se nenhum termopar está conectado na entrada selecionada ou se o termopar está "aberto", o display mostra "- - -".

#### Usar a Sonda IV (infravermelho) do Termômetro

Conecte a saída da sonda IV remota na tomada T3 (entrada IV) do medidor (ver diagrama), "T3 - - -" irá aparecer na tela. Se a sonda IV não estiver ligada, "T3 - - -" não irá aparecer.

Pressione o botão **"SCAN"** (varredura) da sonda externa para tomar e exibir uma leitura. Use o apontador laser para melhorar a pontaria do alvo.

Enquanto o botão **SCAN** é pressionado, as leituras mudam enquanto que o usuário faz a varredura de várias superfícies. Quando o botão é liberado o display é retido por aprox. 7 segundos e em seguida o medidor retorna para a operação normal.

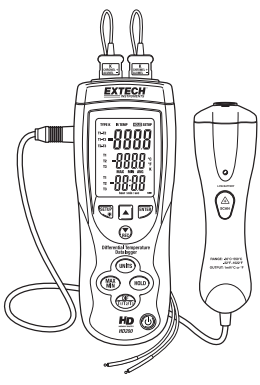

#### Descrição do IV

- 1. Apontador Laser
- 2. Sensor IV
- 3. LED de Bateria Fraca
- 4. Botão ON (ligar) /Scan (varredura)
- 5. Cabo

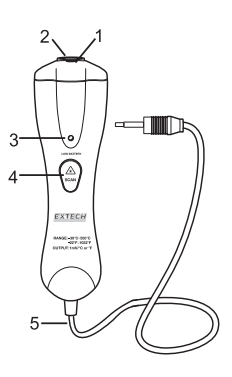

#### Considerações sobre Medição com Termômetro IV (infravermelho)

- O objeto sob teste deve ser maior que o tamanho do ponto (alvo) calculado pela área do diagrama de vista.
- Se a superfície do objeto sob teste estiver coberta com gelo, óleo, sujeira, etc., limpar antes de fazer as medições.
- Se a superfície de um objeto for altamente reflexiva, aplicar fita adesiva ou tinta preta fosca na superfície antes de medir.
- O medidor poderá não realizar medições precisas em superfícies transparentes como o vidro.
- Vapor, poeira, fumaça, etc, podem obscurecer as medições.
- O medidor compensa as variações da temperatura ambiente. No entanto, poderá demorar até 30 minutos para o medidor se ajustar a mudanças ambientais extremamente grandes.
- Para achar um ponto de calor, apontar o medidor fora da área de interesse, depois fazer a varredura em volta (em movimento para cima e para baixo) até o ponto de calor ser localizado.
- Medições de IV não podem ser feitas através de vidros.

#### Campo de Visão do Termômetro IV (infravermelho)

O campo de visão do medidor é 8:1. Por exemplo, se o medidor está a 16 polegadas (40,6 cm) do alvo (local), o diâmetro do alvo deve ser pelo menos 2 polegadas (5 cm).

Note que as medições deverão ser feitas normalmente a menos de 61 cm (2 pés) de distância do alvo. O medidor consegue medir a partir de distâncias maiores, mas as medições poderão ser afetadas por fontes de luz externas. Além do mais, o tamanho do local pode ser tão grande que engloba áreas de superfície que não se destinam a ser medidas.

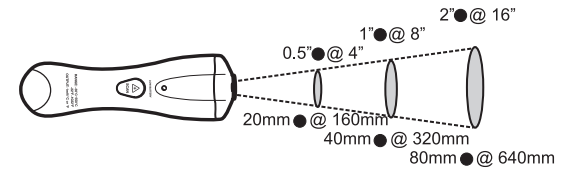

### Modo de Opção de Configuração

#### Inserir e Mudar as Opções de Configuração

- 1. Pressione e segure o botão **Setup** por 3 segundos para entrar no modo Setup (configuração). "**SETUP**" aparecerá no canto superior direito da tela LCD
- 2. Pressione ▲ ou ▼ para se deslocar para a opção de configuração desejada
- 3. Pressione ENTER para iniciar a edição da opção selecionada.
- 4. Pressione ▲ ou ▼ para mudar para a configuração desejada.
- 5. Pressione **ENTER** para armazenar a nova configuração na memória e passar para a próxima opção
- 6. Pressione e segure o botão **Setup** por 3 segundos para entrar no modo de configuração.

| Display | Opção                 | Descrição                                             |  |
|---------|-----------------------|-------------------------------------------------------|--|
| T1      | Offset T1             | Ajuste o valor offset de T1                           |  |
| T2      | Offset T2             | Ajuste o valor offset de T2                           |  |
| Т3      | Offset T3             | Ajuste o valor offset de T3                           |  |
| SLP     | Modo de espera        | ON (modo ligado) ou OFF (modo de espera desligado)    |  |
| tiE     | Ajustar a hora        | Verificar ou Definir a hora                           |  |
| rAt     | Taxa de<br>amostragem | Defina o intervalo de amostragem do registro de dados |  |
| CLR     | Limpar                | Limpar a Memória do Registrador de Dados              |  |

Nota: O Setup está desativado nos modos MIN MAX / AVG ou REC.

#### Offset (para T1, T2 ou T3)

O display principal mostra a temperatura real **mais** o offset; o display secundário mostra apenas o valor do offset. Offsets individuais para T1, T2 e T3 poderão ser armazenados para uma rechamada posterior.

#### Modo de Desligamento Automático (SLP)

- 1. O modo padrão é o modo de espera ligado (o medidor se desliga automaticamente após 20 minutos de inatividade).
- 2. Pressione ▲ ou ▼ para se deslocar para a página "SLP".
- 3. Pressione ENTER para mostrar a definição atual (ON ou OFF).
- Pressione ▲ ou ▼ para alterar a configuração. Pressione ENTER para armazenar a nova configuração na memória. ON (modo de espera ligado) ou 0FF (modo de espera desligado).

#### Ajustar a hora (tiE)

- Exibir a hora. O display principal mostra o ano. O display secundário mostra o mês e o dia, o terceiro display mostra as horas e minutos. Pressione ENTER para sair da opção de definição da hora sem fazer alterações.
- Definir a hora. A ordem é ano--- mês ----dia---- horas--- minutos. Use °C °F °K para selecionar um grupo de dígitos. Use os botões ▲ ou ▼ para alterar a configuração. Pressione ENTER para armazenar a nova configuração na memória.

#### Taxa de Amostragem (rAt)

A terceira tela mostra a taxa de amostragem do registrador de dados. A taxa de amostragem padrão é de 1 segundo. O terceiro display exibe "**0 0 0 1**". A ordem é minutos/segundos. Pressione °**C °F °K** para alternar entre minutos e segundos. Os dígitos piscando indicam os dígitos prontos para editar. Pressione ▲ ou ▼ para alterar a taxa de amostragem. Pressione **ENTER** para armazenar a nova configuração na memória.

#### Excluir a Memória do Registrador de dados (CLR)

Para excluir os dados da memória, entre no modo de configuração CLR, pressione ▲ ou ▼ até o display mostrar a tela de confirmação "SURE YES" e pressione ENTER para excluir os dados da memória.

#### Exibir Unidades de Temperatura

- 1. Pressione UNITS (unidades) para selecionar as unidades de temperatura desejadas.
- 2. Toque o(s) termopar(es) no objeto em teste. A leitura da temperatura aparece no display principal.

#### Notas:

- Se o display exibir "----" quando não há um termopar conectado.
- O display mostra OL (sobrecarga) quando a temperatura sendo medida está fora da faixa do termopar ou metros.

#### **Reter as Leituras Exibidas**

- 1. Pressione HOLD para congelar as leituras no display . O display exibe "HOLD" (reter).
- Pressione DIF/T1 T2 T3 para percorrer as leituras de T1, T2, T3, T1-T2, T1-T3, ou T2-T3 para o display principal ou secundário.
- 3. Pressione HOLD de novo para desativar a função HOLD.

#### Visualizar as Leituras de MIN, MAX e AVG (Mínima, máxima e média)

- Pressione MAX/MIN para percorrer as leituras máxima (MAX), mínima (MIN), ou média (AVG). O tempo decorrido desde a entrada em modo MAX MIN, ou o momento em que o mínimo ou máximo ocorreu aparece no display.
- 2. Pressione o botão MAX/MIN por 3 segundos para sair do modo MAX MIN.

Nota: Max/Min/Avg se aplicam somente as entradas T1 e T2.

#### **Registrar Dados**

- 1. Defina o intervalo de amostragem desejado como é descrito no modo de configuração.
- Pressione o botão REC / ▼ para iniciar o registro. Os indicadores "TYPE K" e "IR TEMP" irão piscar na taxa de amostragem definida quando o medidor está registrando dados.
- 3. Pressione o botão **REC/**▼ para parar o registro.

O software fornecido permite ao usuário transferir os dados armazenados para um PC. Consulte as instruções de software em separado no disco do software fornecido para obter detalhes.

#### Usar a função de Offset para Ajustar para Erros de Sonda

Use a opção de offset no modo de configuração para ajustar as leituras do termômetro a fim de compensar os erros em um termopar específico ou temperatura IV. A faixa de ajuste permitida é de  $\pm 5,0$  <sup>0</sup>C ou  $\pm 9,0$  <sup>0</sup>F.

- 1. Conecte o termopar no conector de entrada.
- 2. Coloque o termopar em um ambiente de temperatura estável conhecida, como um banho de gelo ou um calibrador bem seco.
- 3. Deixe que as leituras estabilizem.
- Na Configuração altere o offset até a leitura primária corresponder a temperatura de calibração.

#### Substituição da Bateria

- 1. Desligue o termômetro.
- 2. Deslize o painel traseiro do medidor.
- 3. Substitua a bateria.
- 4. Fixe o painel traseiro.

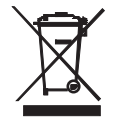

Nunca descarte as baterias usadas ou recarregáveis junto com o lixo doméstico. Como consumidores, os usuários são legalmente obrigados a entregar as baterias usadas para locais de coleta apropriados, a loja de varejo onde as baterias foram compradas, ou outros locais onde são vendidas baterias.

**Descarte:** Não descarte esse instrumento no lixo doméstico. O usuário é obrigado a entregar os dispositivos em fim de vida em um ponto de coleta designado para a eliminação de equipamentos elétricos e eletrônicos.

#### Outros Lembretes de Segurança da Bateria

- Nunca jogue as baterias no fogo. As baterias poderiam explodir ou vazar.
- o Nunca misture vários tipos de baterias. Sempre instale novas baterias do mesmo tipo.

#### Software e Interface USB PC

O HD200 está equipado com uma tomada de comunicação no lado superior esquerdo. O cabo de comunicações fornecido se conecta a esta tomada e em uma porta USB de um PC. O software fornecido permite ao usuário visualizar e salvar as leituras para o PC. As instruções de uso e as características estão detalhadas no utilitário de ajuda (HELP) do software fornecido.

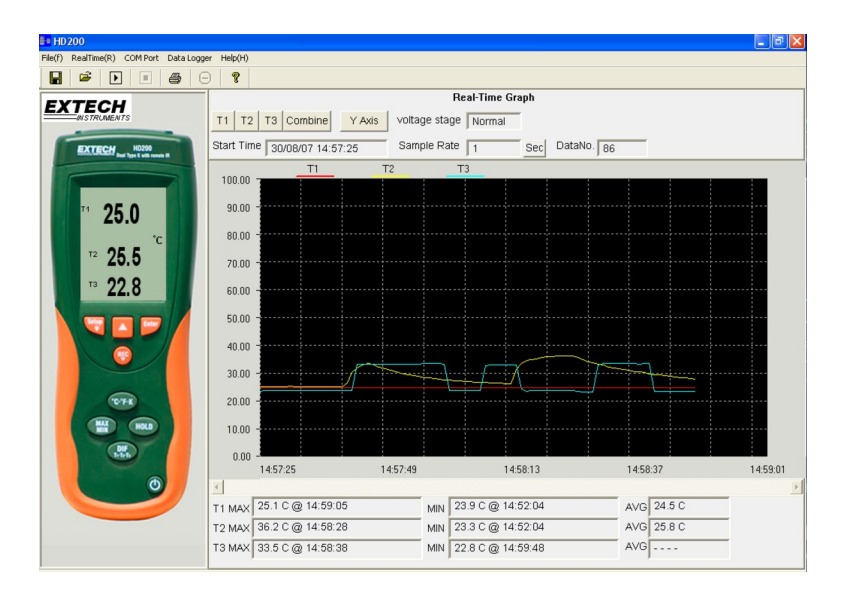

## Epecificações

#### Especificações Gerais

| Display                         | LCD multi-função de três linhas                 |  |
|---------------------------------|-------------------------------------------------|--|
| Campo de Visão IV               | 8:1 razão de distância ao alvo                  |  |
| Memória do Registrador de dados | Mais de 18000 leituras por canal de entrada     |  |
| Taxa de Amostragem da Memória   | Ajustável, 1 por segundo para 1 por 59min 59seg |  |
| Indicação de sobrefaixa         | "" aparece no LCD                               |  |
| Abrir indicação de entrada      | "" aparece no LCD                               |  |
| Indicação de bateria fraca      | O símbolo da bateria aparece no LCD             |  |
| Fonte de alimentação            | Bateria de 9 V                                  |  |
| Temperatura de Operação         | 0-40 °C (32 a 104 °F)                           |  |
| Umidade de Operação             | 10 a 80 % UR                                    |  |
| Temperatura de Armazenamento    | -10 a 60 °C (14 a 140 °F)                       |  |
| Umidade de Armazenamento        | 10 a 75 % UR                                    |  |
| Dimensões                       | 201 x 75 x 50 mm (7,9 x 2,9 x 1,9")             |  |
| Peso                            | Aprox. 280 g (9,8oz) com bateria                |  |
|                                 |                                                 |  |

| Função             | Faixa                                  | Resolução        | Precisão                                              |
|--------------------|----------------------------------------|------------------|-------------------------------------------------------|
| T1, T2<br>(Tipo K) | -100 °C a 1372 °C<br>-148 °F a 2501 °F | <1000°; 0,1 °C/F | ± (0,15 %leit+1 <sup>0</sup> C/1,8<br><sup>0</sup> F) |
|                    | -200 °C a -100 °C<br>-328 °F a -148 °F | >1000°; 1 °C/F   | ± (0,5 %leit+2 °C/3,6 °F)                             |
| T3<br>(IV)         | -30 °C a 550 °C<br>-22 °F a 1022 °F    | 1 °C/F           | ± (2 %leit+2 °C/3,6 °F)                               |

### Direitos Autorais © 2013-2015 FLIR Systems, Inc.

Todos os direitos reservados, incluindo o direito de reprodução no todo ou em parte sob qualquer forma Com Certificação ISO-9001

#### www.extech.com